## 企業情報・マッチング情報の登録について

1. 情報の登録について

2. 登録後のイメージ

## 1. 情報の登録 について

- (1)以下の「企業情報設定画面」に、 入力をお願いします。 ※既に企業情報を登録済みの方は、会員名、住所等の基本情報が表示されます。記載内容に変更がありましたら、 訂正してください。
- (2) 画像の登録

画像登録も、「企業情報設定画面」で行 います。

メイン画像、サブ画像1~4の項目に、 それぞれ使用したい画像を登録してくだ さい。

※登録する画像のファイルサイズは上限2MBです。

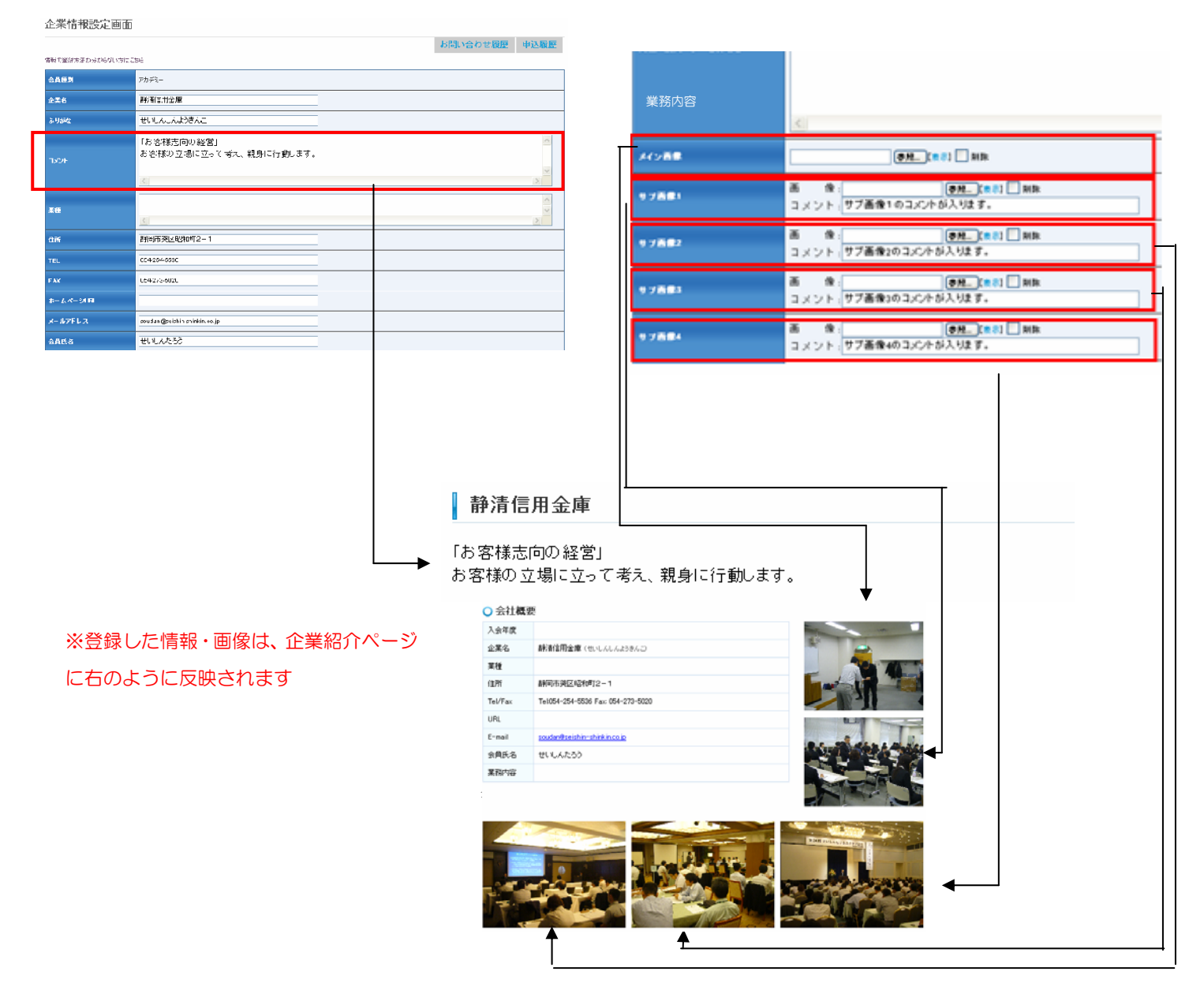

(3) 画像登録欄の下に「PR 情報」欄があります

受発注情報に興味を持った会員様や、キーワードで受発注企業を検索される会員様に、 御社を PR するために、製品・サービス・技術情報や機械加工設備の登録をお願いしま す!!

PR情報

|                | 商品名    | せいしんセールス・サポート・ブロジェクト                                                                  |
|----------------|--------|---------------------------------------------------------------------------------------|
| 製品サービス・技術情報    | 内容·特徵  | 販路開拓に積極的な企業を応援します。                                                                    |
|                |        | 削除<br><mark>追加</mark>                                                                 |
|                | 設備名    | 放電加工機                                                                                 |
|                | メーカー名  | 00                                                                                    |
| <b>楼</b> 棫加工設備 | 仕様、その他 | ・最大加工物寸法:250 × 380 × 高さ100mm・<br>・加工ストローク:160 × 260 ×高さ100mm・<br>・繰返し位置決め精度:± 0.001mm |
|                |        | 追加一                                                                                   |

(4)「PR 情報」欄の下に「マッチング情報」欄がありますので、希望される受発注情報 を登録してください。

※マッチング情報はいくつでも登録が可能です。

| マッチング情報 |
|---------|
|---------|

|           | 揭載開<br>始 | 2012/07/11                                |     |
|-----------|----------|-------------------------------------------|-----|
|           | タイトル     | 販路開拓の専門家求む                                |     |
| 他社へ発注したい  | 内容       | 海外に販路を保有するセールスサポーターを2名探しています。             | × × |
|           |          |                                           | 削除  |
|           | 揭載開<br>始 | 2012/07/11                                |     |
|           | タイトル 🧵   | 每外展開支援                                    |     |
| 他社から受注したい | 内容       | 毎外展開を検討のかた、専門スタッフが対応いたします。お気軽にお問い合わせください。 | <   |
|           |          | <u>S.</u>                                 | 削除  |
|           |          |                                           | 追加  |

御社の企業情報を登録していただくと、下記のように企業情報が、SBCホームページ上に表示されます。ここに記載された情報をベースにSBCビジネスマッチングサービスは展開されます。

※企業情報の閲覧は、SBC会員限定です。

| ㈱〇〇                             |                                    |                                                                                                    |
|---------------------------------|------------------------------------|----------------------------------------------------------------------------------------------------|
|                                 |                                    |                                                                                                    |
| 会社概要                            |                                    |                                                                                                    |
| 入会年度                            | 平成24年度                             |                                                                                                    |
| 企業名                             | (㈱○○ (まるまる)                        |                                                                                                    |
| 業種                              | 00                                 |                                                                                                    |
| 所在地                             | 静岡市駿河区〇〇                           |                                                                                                    |
| Tel/Fax                         | Tel:054-123-4567 Fax: 054-987-6543 |                                                                                                    |
| URL                             | http://                            | and the second second s |
| E-mail                          | marumaru@seishin.co.jp             |                                                                                                    |
| 会員氏名                            | 静清 太郎                              |                                                                                                    |
| <b>商品・</b> 技術・<br>サ <i>ー</i> ビス |                                    | 写真はイメージです。                                                                                                    |

写真はイメージです。 商品・設備等、ご自由に

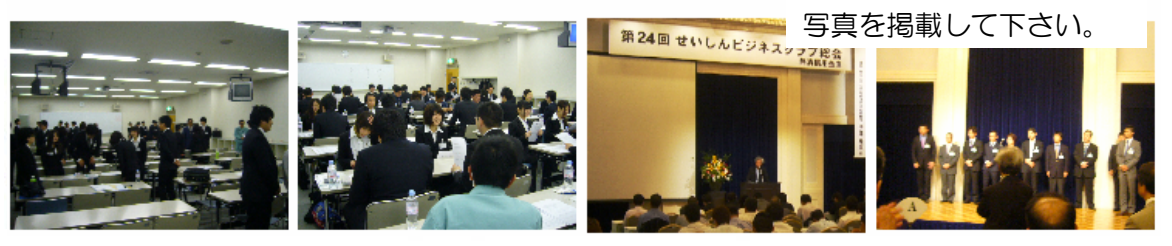

| ○製品 | サー | ビス | ٠ | 技術 | 情 | 報 |
|-----|----|----|---|----|---|---|
|     |    |    |   |    |   |   |

| 商品名          |                | 内容·特徴                                                                  |  |  |  |
|--------------|----------------|------------------------------------------------------------------------|--|--|--|
| 画像処理選定サービス   | 画像処理機、照明       | のテスト及び選定から現場での立ち上げまでお手伝い。                                              |  |  |  |
| インデックス選定サービス | インデックス・DDモ     | ンモータに限らず、その他カム製品及び、周辺機器にも対応。<br>化、コストダウンのお手伝い。                         |  |  |  |
| ロボット選定サービス   | 品質向上、省人化       |                                                                        |  |  |  |
| ○ 機械加工設備     |                |                                                                        |  |  |  |
| 設備名          | メーカー名          | 仕様、その他                                                                 |  |  |  |
| レーザー切断機      | O×             | <ul> <li>・最大切断出力/2kw</li> <li>・最大ワークサイズ/1300mm×2400mm×600mm</li> </ul> |  |  |  |
| 放電加工機        | $\odot \times$ | ・最大加工物寸法:250×380×高さ 100mm<br>・加工ストローク:160×260×高さ 100mm                 |  |  |  |

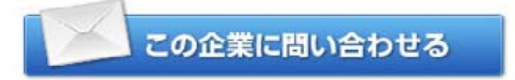

お問合せ【SBC 事務局】: 054-271-0146 E - mail : <u>soudan@seishin-shinkin.co.jp</u>